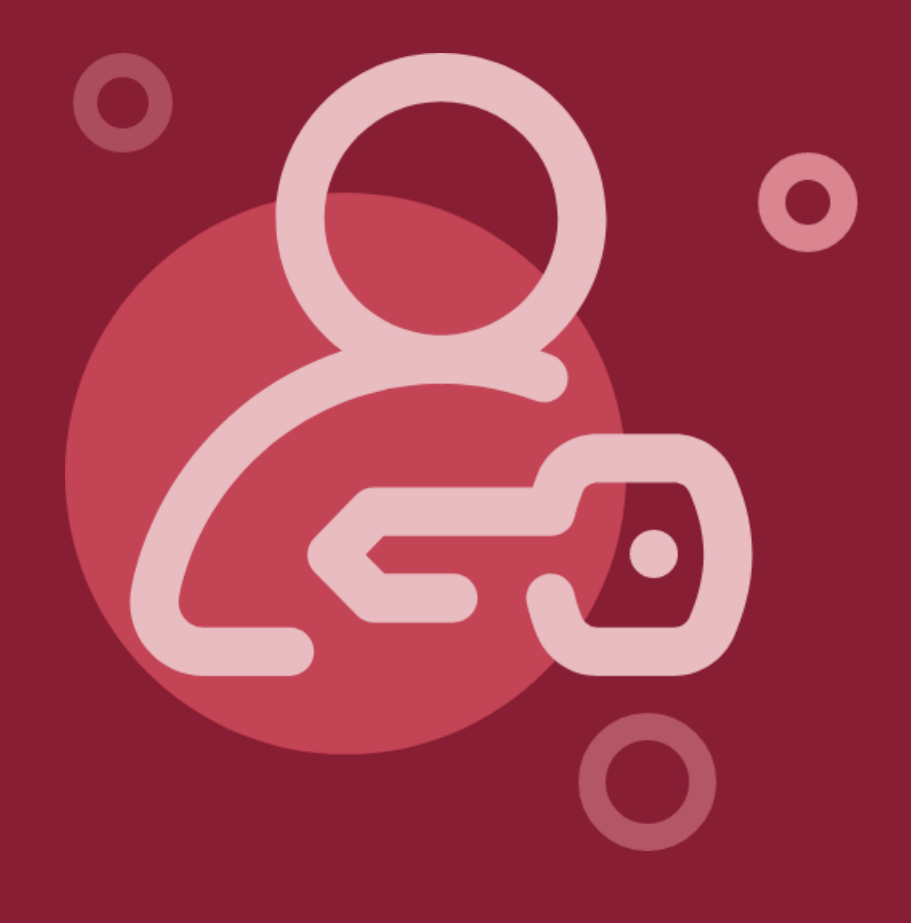

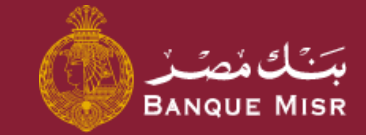

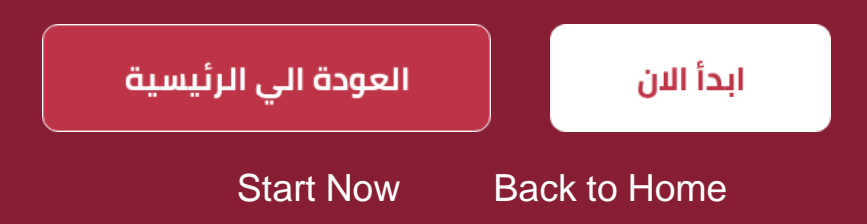

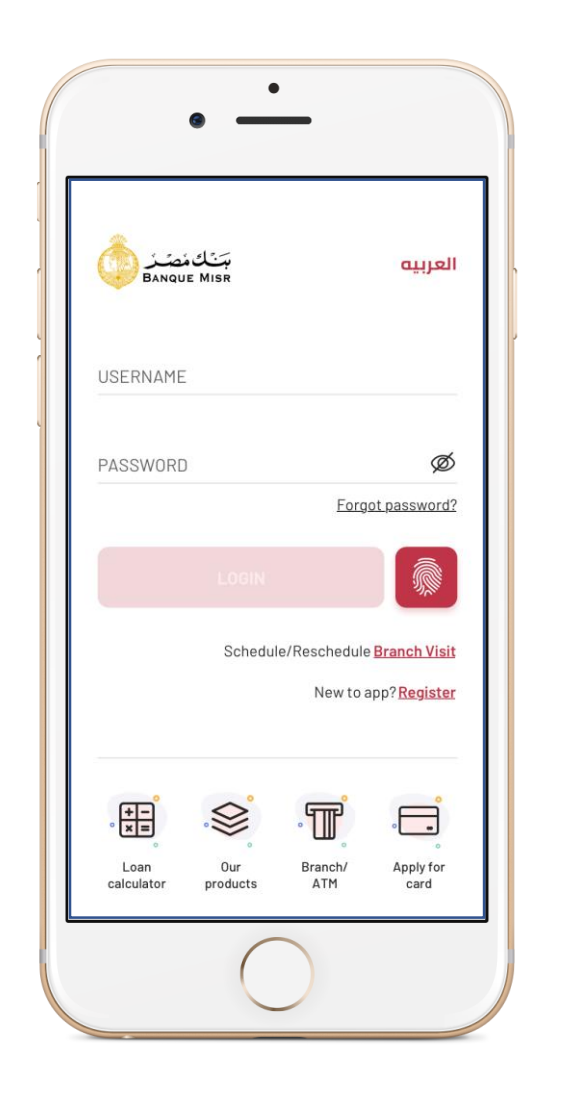

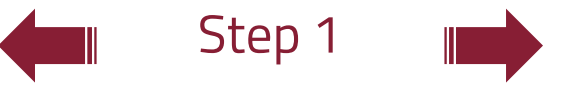

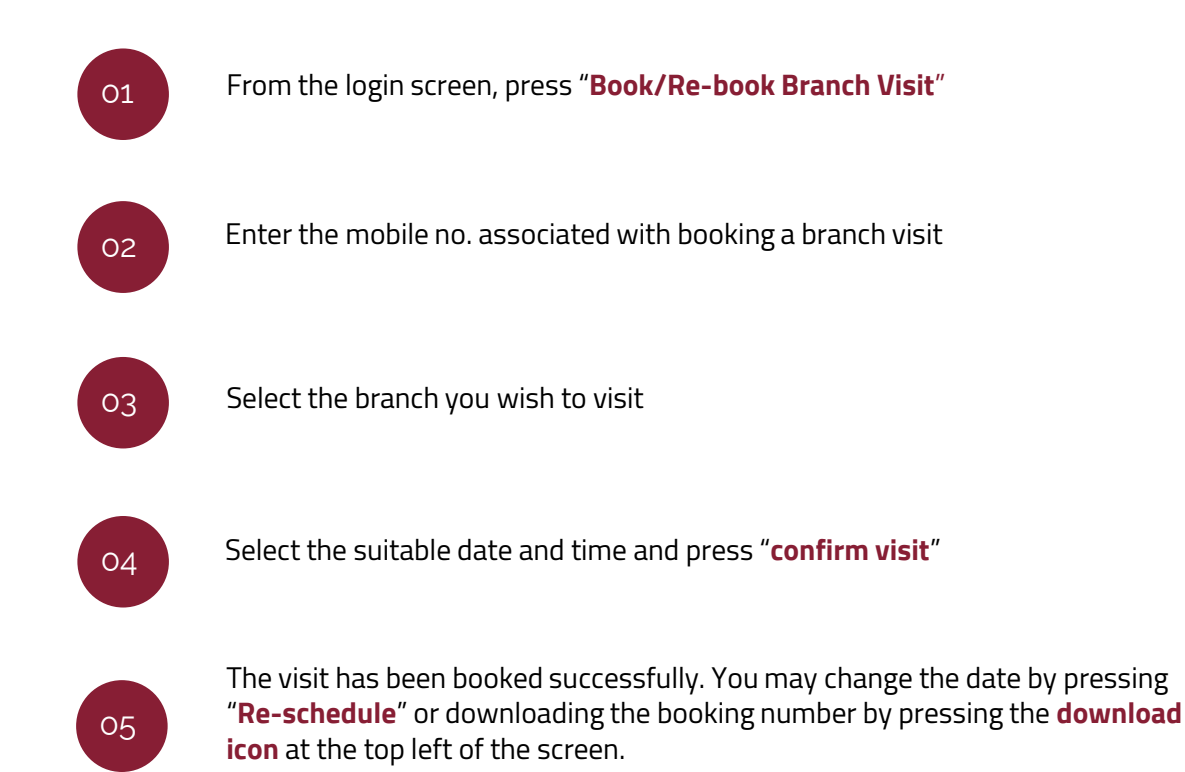

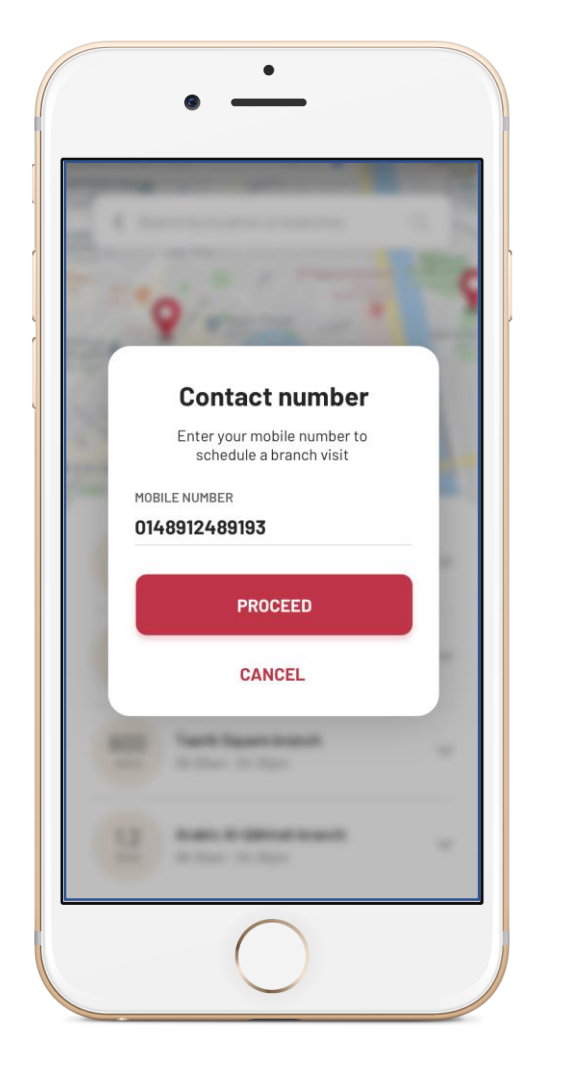

Step 2

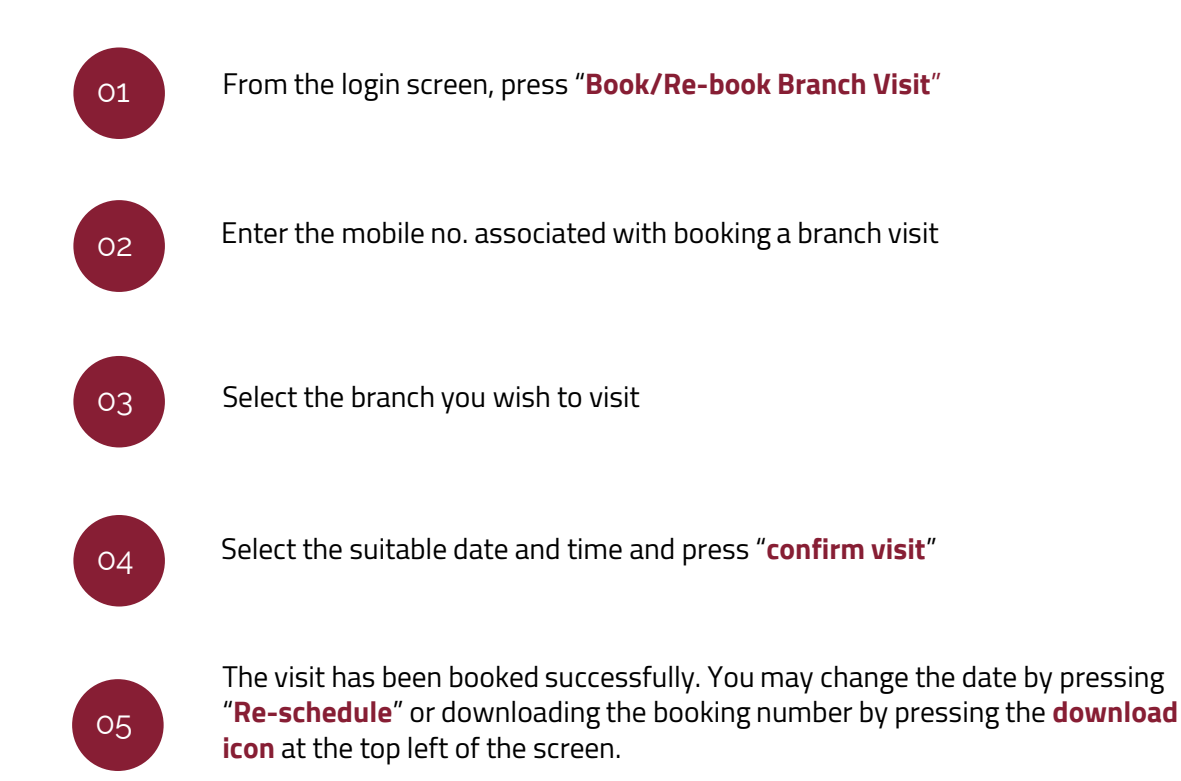

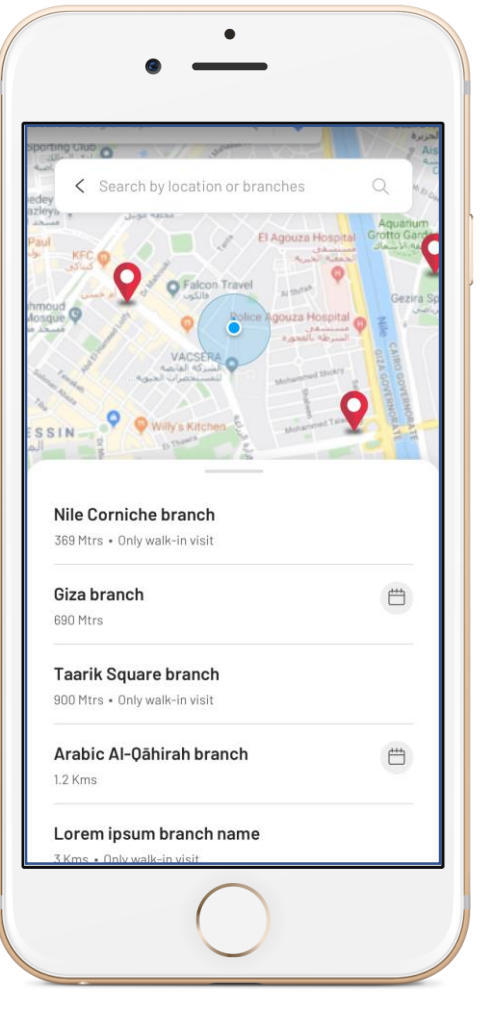

## nch name O4

Step 3

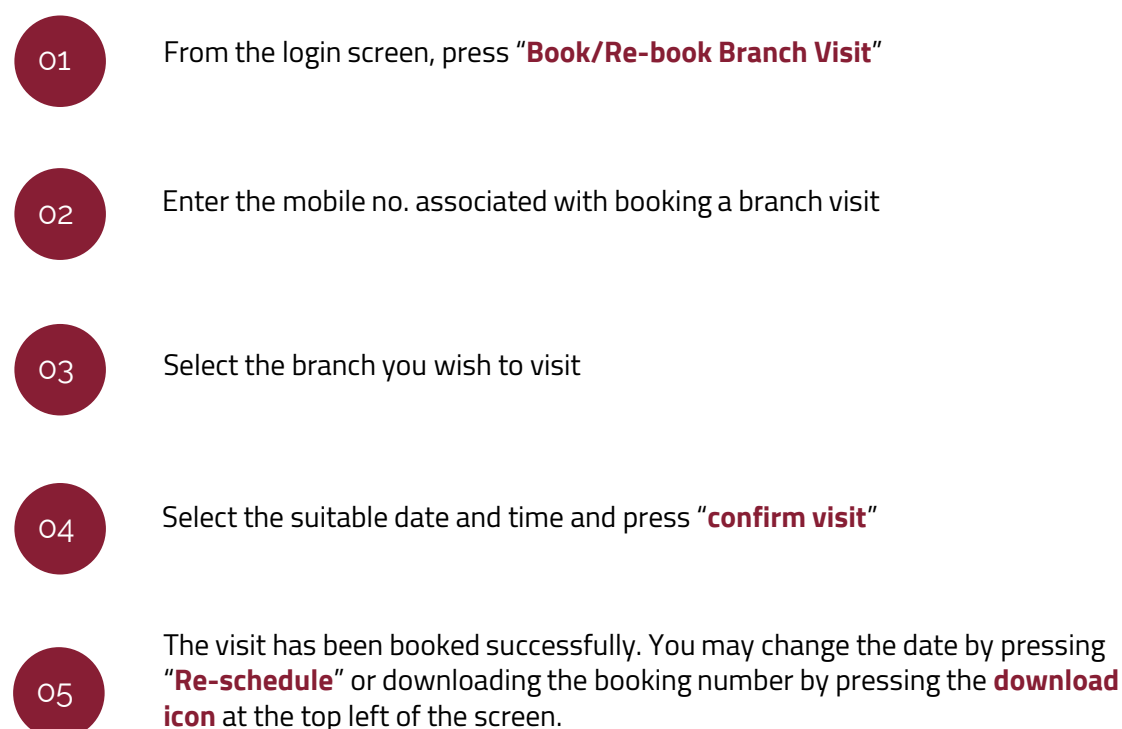

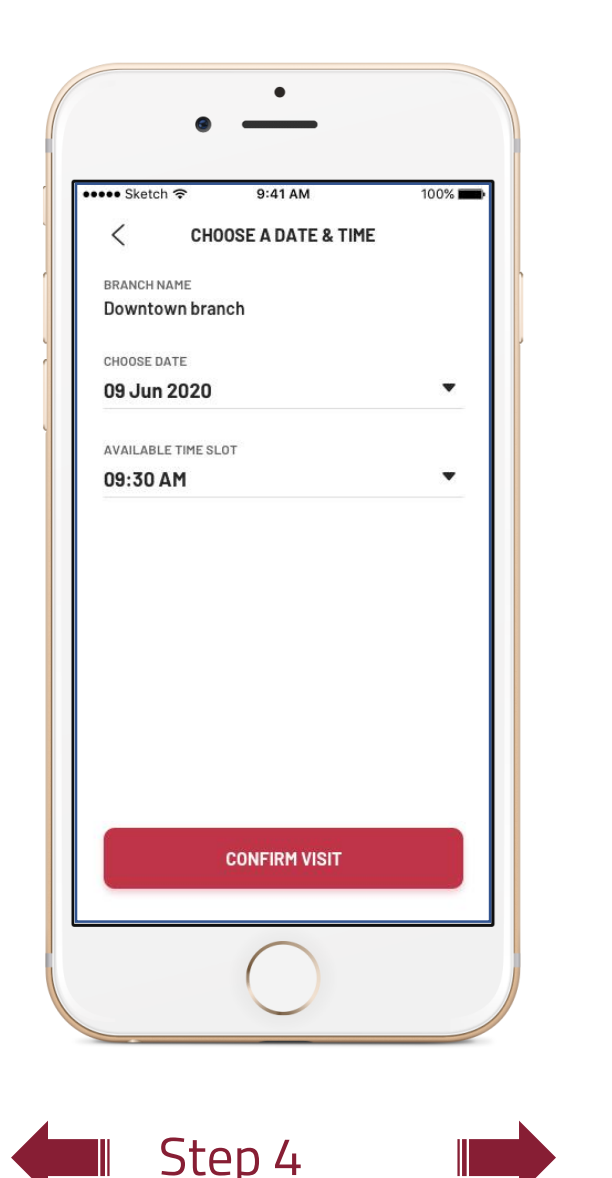

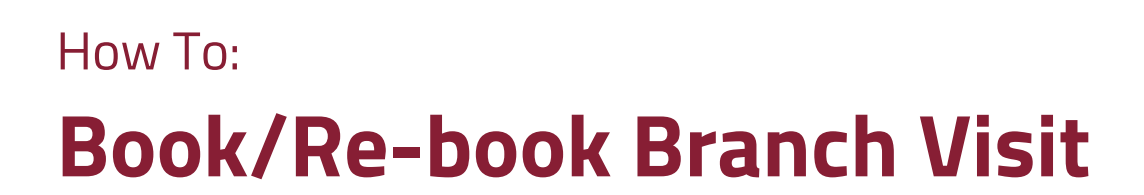

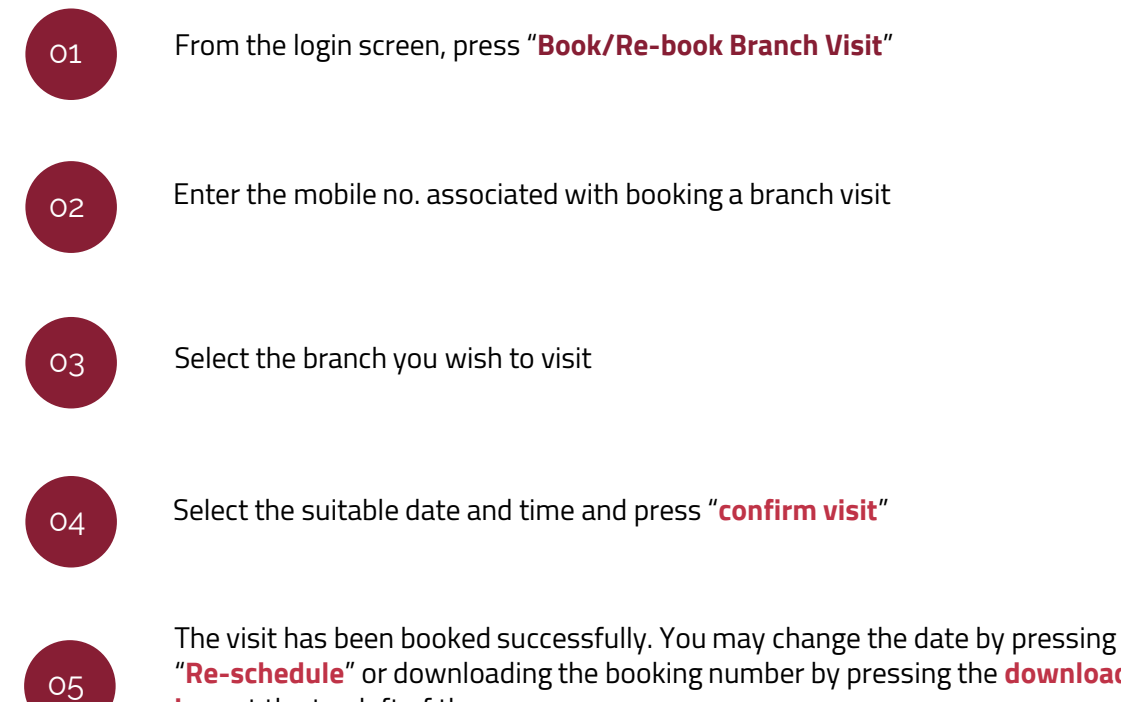

"Re-schedule" or downloading the booking number by pressing the download icon at the top left of the screen.

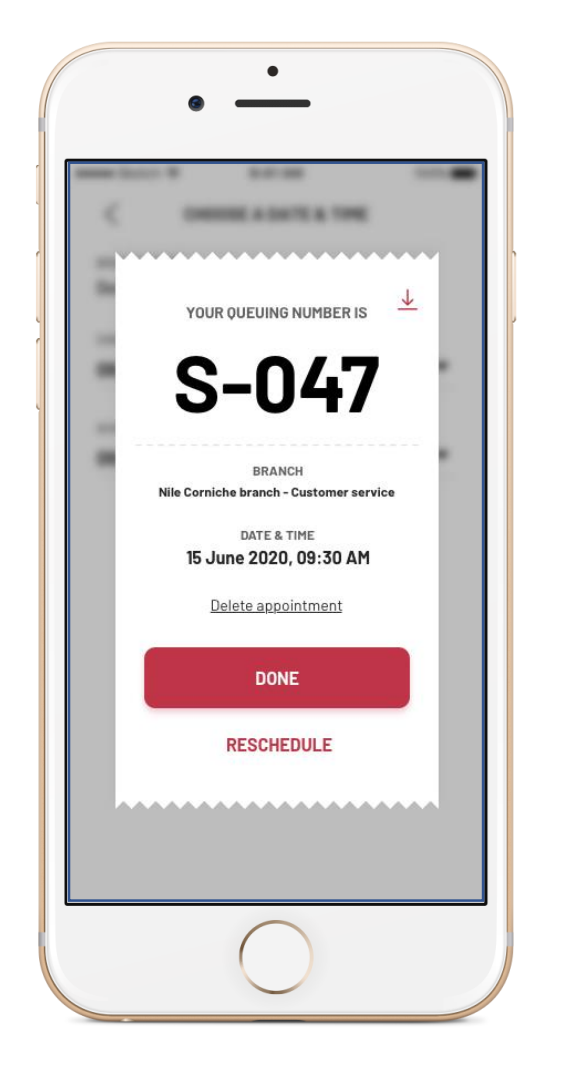

Step 5

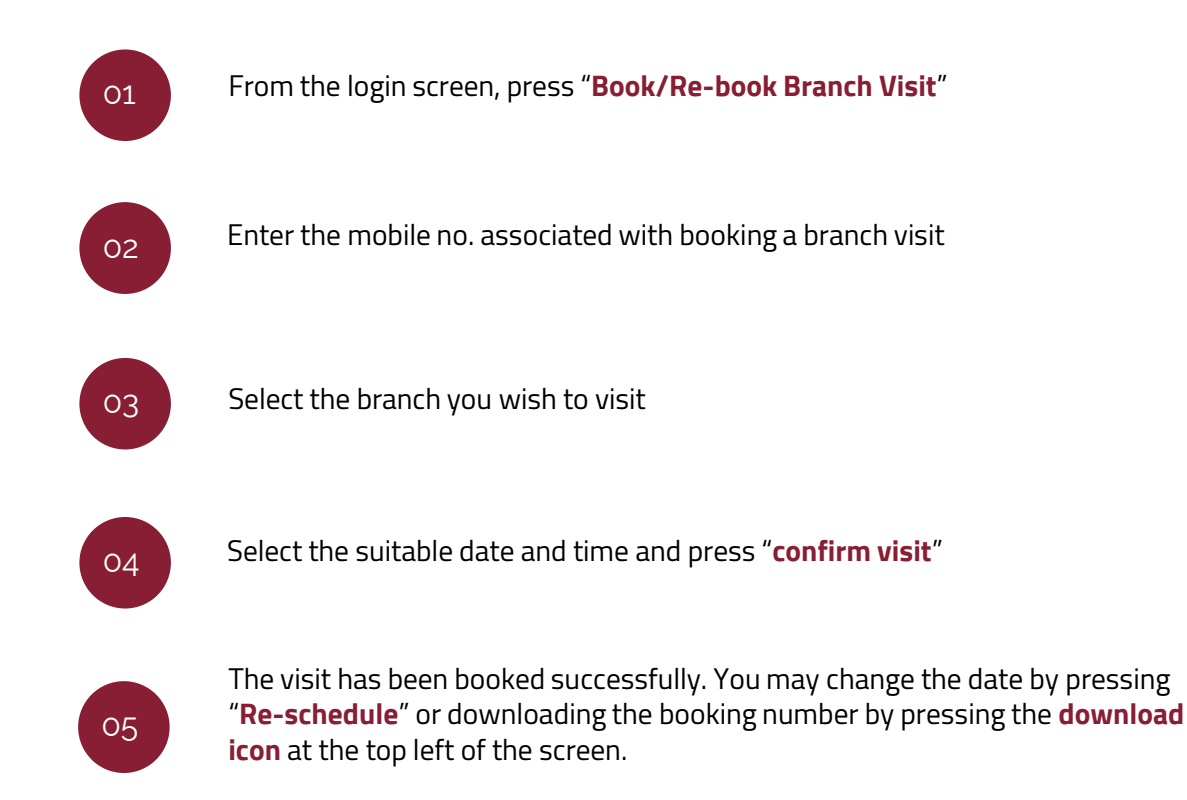